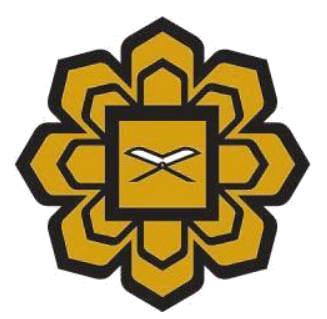

# How to Install Java 8

## Prepared by :

Academic And Student Affair 2 (AcSA) Department,

Information Technology Division (ITD)

#### Date created:

January 2020

1) Please make sure you have install java 8. If not, click at java icon on right side

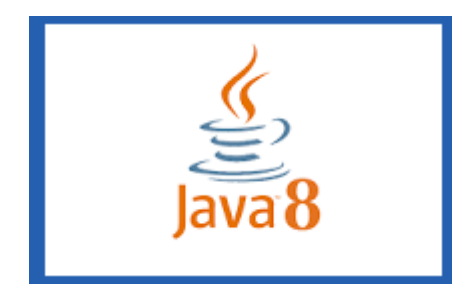

## 2) Click Install

| Java Setup - Welcome                                                                                                    | _                     |                         | $\times$ |  |  |
|----------------------------------------------------------------------------------------------------|-----------------------|-------------------------|----------|--|--|
|                                                                                                    |                       |                         |          |  |  |
| Welcome to Java                                                                                                    |                       |                         |          |  |  |
| Java provides access to a world of amazing conte<br>solutions to helpful utilities and entertainment, Java<br>experience come to life.     | ent. From<br>makes yo | business<br>our Interne | t        |  |  |
| Note: No personal information is gathered as part of our install process.<br><u>Click here</u> for more information on what we do collect. |                       |                         |          |  |  |
| Click Install to accept the <u>license agreement</u> and                                                                                   | install Ja            | va now.                 |          |  |  |
| Change destination folder Cancel                                                                                                    |                       | Install :               | >        |  |  |

3) After installing, click Start / Windows and go to Control Panel

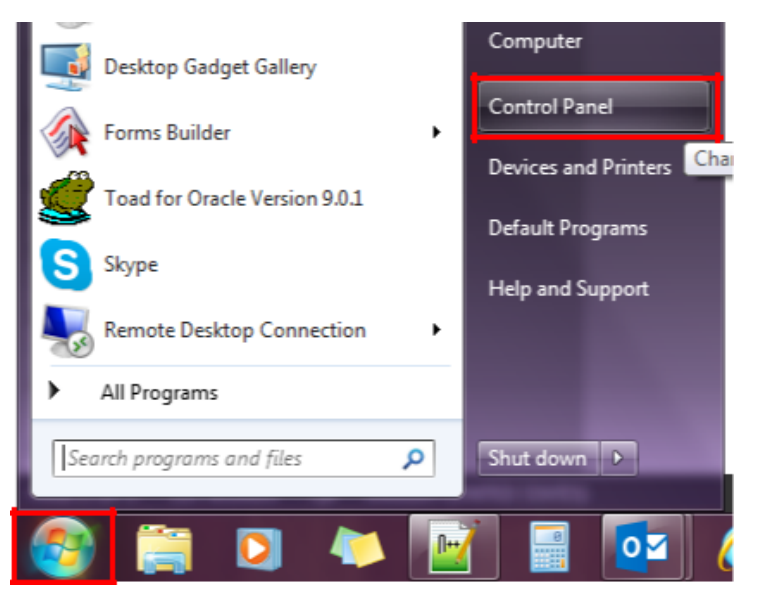

4) Click View by. Choose Large icons

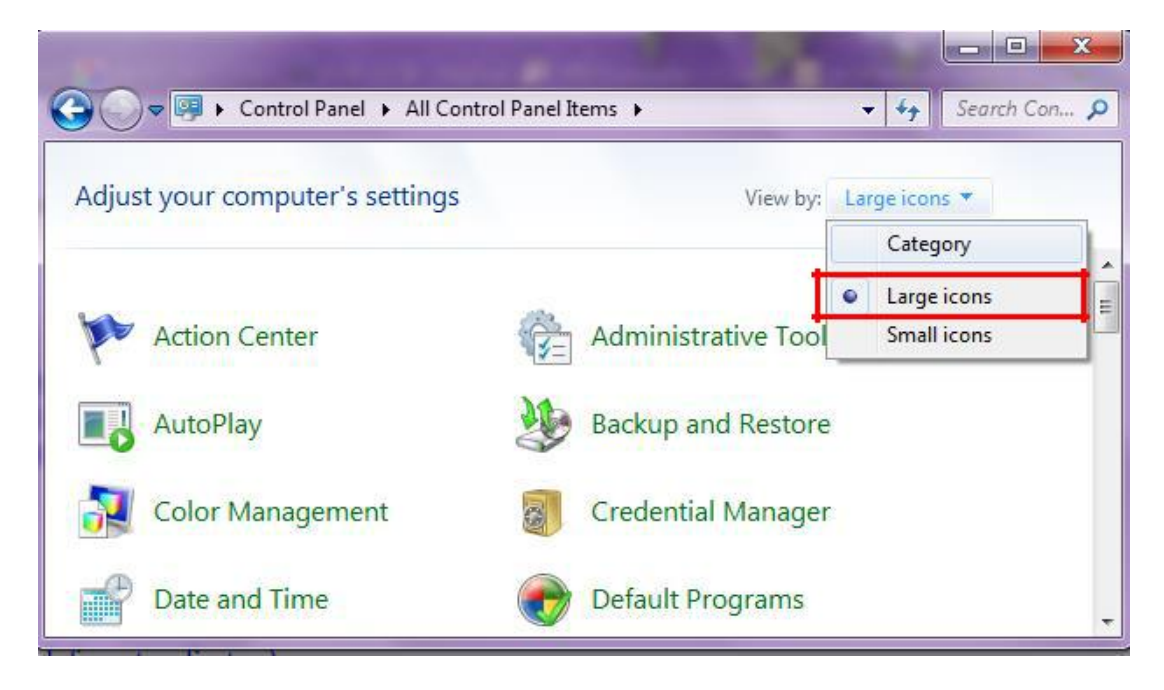

5) Click Programs and Features

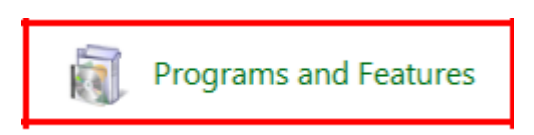

6) Click Java. If you cannot see the icon, please restart your computer.

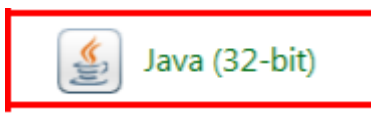

7) Go to Update tab, untick Check for Updates Automatically

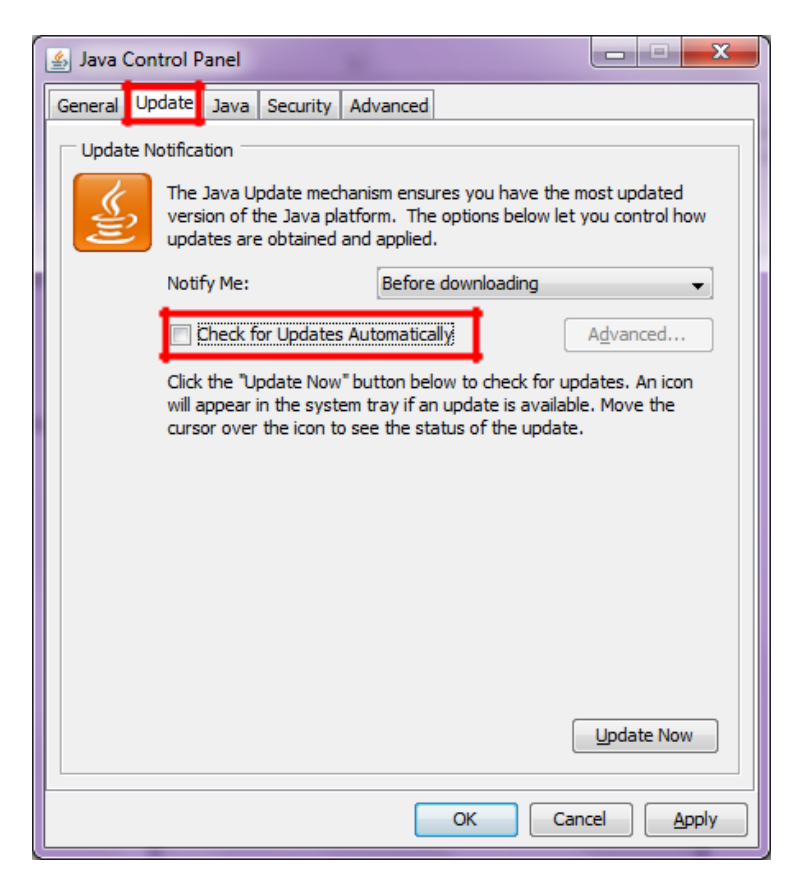

8) Click Never Check

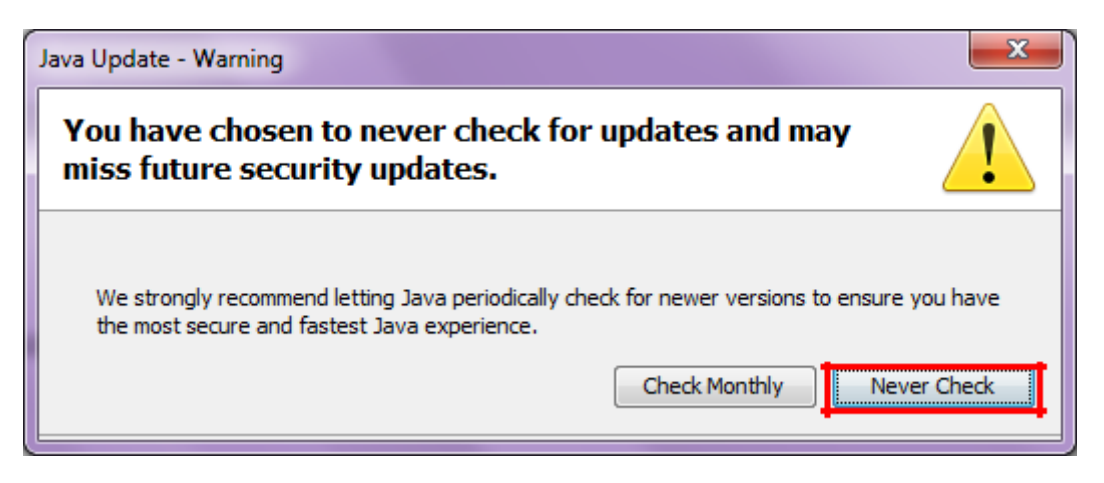

9) Then, go to **Advanced** tab, click **Security->Mixed Code**. Check **Enable – hide warning and run with protections**. then, click **Apply** and **OK**.

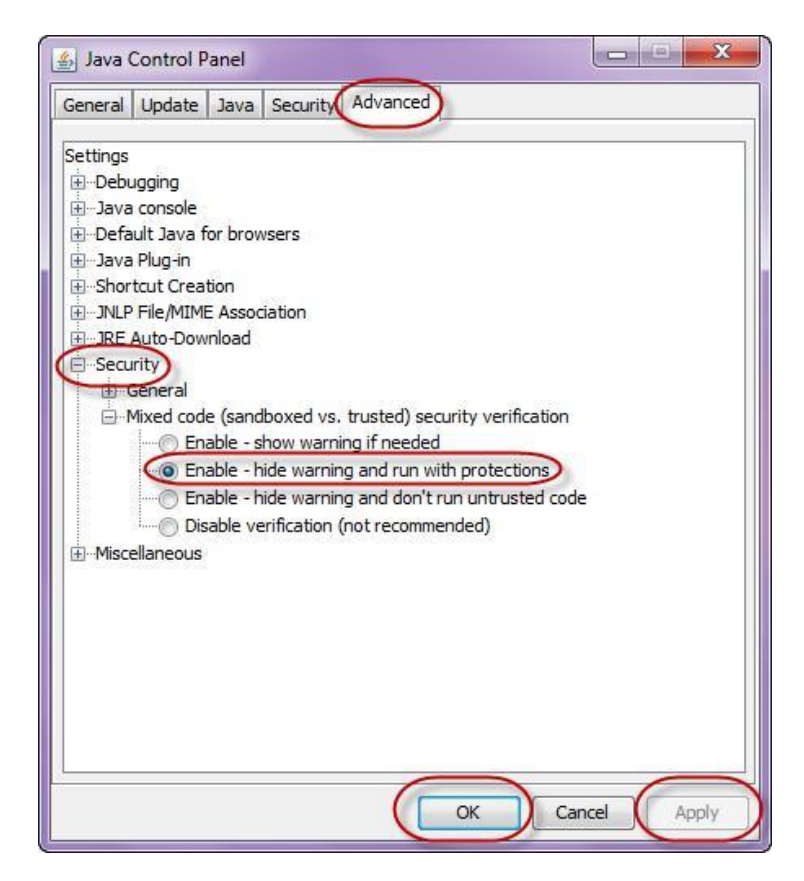

10) Then, click **run** or **windows key (represented by a flag) +r** 

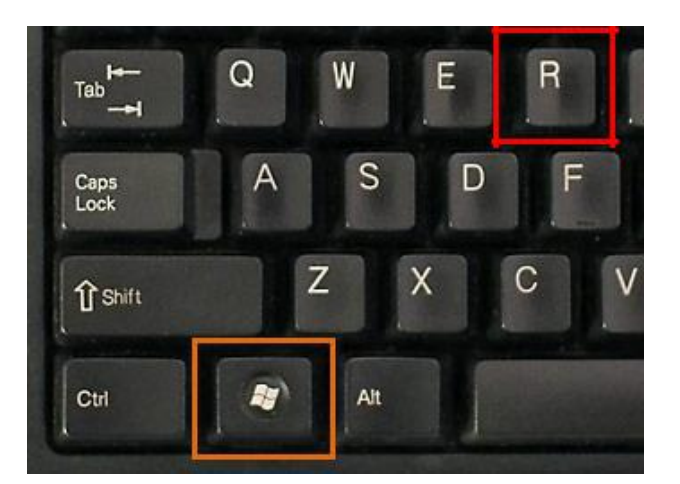

#### 11) Type msconfig. Click OK

| 📨 Run         | ×                                                                                                    |
|---------------|----------------------------------------------------------------------------------------------------|
|               | Type the name of a program, folder, document, or Internet resource, and Windows will open it for you. |
| <u>O</u> pen: | msconfig 👻                                                                                            |
|               | OK Cancel <u>B</u> rowse                                                                              |

12) Go to tab **startup** and untick **Java Tm Platform Se Auto Updater 20**.Click **Apply** and **OK** 

| System Configuration                                                                                                    | 1                                                                                                    |                                                                                                    |                                                                                                    | X |
|----------------------------------------------------------------------------------------------------|----------------------------------------------------------------------------------------------------|----------------------------------------------------------------------------------------------------|----------------------------------------------------------------------------------------------------|---|
| General Boot Services Startup Tools                                                                                                    |                                                                                                    |                                                                                                    |                                                                                                    |   |
| Startup Item                                                                                                    | Manufacturer                                                                                                    | Command                                                                                                    | Location                                                                                                    | * |
| <ul> <li>F-Secure Management Agent</li> <li>F-Secure CUIF</li> <li>Adobe CS5 Service Manager</li> <li>SBSV 2010/02/19-11:02:07</li> <li>VProtect Application</li> <li>Adobe Reader and Acrobat Manager</li> <li>Backup Utility</li> <li>Buffalo Tools</li> </ul> | F-Secure Corp<br>F-Secure Corp<br>Adobe System<br>Adobe System<br>Unknown<br>Adobe System<br>BUFFALO INC.<br>BUFFALO INC. | "C: \Program Fil<br>"C: \Program Fil<br>C: \Program Fil<br>C: \Program Fil<br>"C: \Program Fil<br>"C: \Program Fil<br>C: \Program Fil | HKLM\SOFTWARE\<br>HKLM\SOFTWARE\<br>HKLM\SOFTWARE\<br>HKLM\SOFTWARE\<br>HKLM\SOFTWARE\<br>HKLM\SOFTWARE\<br>HKLM\SOFTWARE\ |   |
| Yabool Messenger                                                                                                    | Yahoo! Inc.                                                                                                    | "C:\PROGRA~                                                                                                    | HKCU\SOFTWARE                                                                                                    |   |
| MyPC Backup                                                                                                    | Unknown                                                                                                    | C:\PROGRA~2                                                                                                    | C:\Users\sitirohani                                                                                                    | - |
| ٠ [                                                                                                    |                                                                                                    |                                                                                                    | Þ                                                                                                    |   |
| Enable all Disable all                                                                                                    |                                                                                                    |                                                                                                    |                                                                                                    |   |
| OK Cancel Apply Help                                                                                                    |                                                                                                    |                                                                                                    |                                                                                                    |   |

# 13) Go to **Security** tab, click **Edit Site List** Button.

| Java Control Panel                                                                                                    |                                      | • <b>• •</b> |
|----------------------------------------------------------------------------------------------------|--------------------------------------|--------------|
| Seneral Update Java Security Advanced                                                                                       |                                      |              |
| Enable Java content for browser and Web Start applications                                                                  |                                      |              |
| Security level for applications not on the Exception Site list                                                              |                                      |              |
| 🔿 Very High                                                                                                    |                                      |              |
| Only Java applications identified by a certificate from a tr<br>and only if the certificate can be verified as not revoked. | usted authority are allowed          | to run,      |
| e High                                                                                                    |                                      |              |
| Java applications identified by a certificate from a trusted<br>the revocation status of the certificate cannot be verified | l authority are allowed to rui<br>I. | n, even if   |
| Exception Site List                                                                                                    |                                      |              |
| Applications launched from the sites listed below will be allow<br>prompts.                                                 | ved to run after the appropr         | iate securit |
| http://ifis.iium.edu.my/forms/frmservlet?confighttp://ifis.iiun<br>https://fapps1.iium.edu.my/forms/frmservlet?form=adv_Ex. | n.e 🖕 🗌 Edit Site I                  | .ist         |
| Restore Security P                                                                                                    | rompts Manage Certi                  | ficates      |
|                                                                                                    |                                      |              |
|                                                                                                    |                                      |              |

# 14) Then, click **Add** button.

|                                                                                                    | ~ ~ ~                       |
|----------------------------------------------------------------------------------------------------|-----------------------------|
| 🝰 Java Control Panel                                                                                       |                             |
| General Update Java Security Advanced                                                                      |                             |
| To the Jame and the horizon and the Charle and in the                                                      |                             |
| Exception Site List                                                                                        | ×                           |
| Applications launched from the sites listed below will be allowed to run aft<br>prompts.                   | er the appropriate security |
| Location                                                                                                   |                             |
| http://ifis.iium.edu.my/forms/frmservlet?confighttp://ifis.iium.edu.m                                      | y/forms/frmservlet?config=b |
| https://fapps1.iium.edu.my/forms/frmservlet?form=adv_ExaminerS                                             | heetNameKtnNew7.fmx8hei     |
|                                                                                                    |                             |
| r                                                                                                    |                             |
| FILE and HTTP protocols are considered a security risk.<br>We recommend using HTTPS sites where available. | Add                         |
|                                                                                                    | OK Cancel                   |
| Restore Security Prompts                                                                                   | Manage Certificates         |
|                                                                                                    |                             |

15) Then, copy below link and paste in box No. 1 and click **OK**.

<u>https://fapps1.iium.edu.my/forms/frmservlet?form=adv\_ExaminerSheetNameKtnNew7.fmx&height</u> <u>=595&width=810&separateframe=no</u>

| 📓 Java Control Panel                                                                                                    |                            |
|----------------------------------------------------------------------------------------------------|----------------------------|
| General Update Java Security Advanced                                                                                                    |                            |
| Exception Site List                                                                                                    | X                          |
| Applications launched from the sites listed below will be allowed to run after the app<br>prompts.                                                                      | propriate security         |
| Location  Location  http://ifis.iium.edu.my/forms/frmservlet?confighttp://ifis.iium.edu.my/forms/f  http://ifis.iium.edu.my/forms/frmservlet?form=adv_Examples?beatName | rmser de <b>1</b> og fig=b |
| https://www.example.com/dir/ or https://www.example.com/app.html                                                                                                    |                            |
|                                                                                                    |                            |
| FILE and HTTP protocols are considered a security risk.<br>We recommend using HTTPS sites where available.                                                              | d Remove                   |
|                                                                                                    | OK Cancel                  |
| Restore Security Prompts Man                                                                                                    | age Certificates           |
| ОК                                                                                                    | Cancel Apply               |